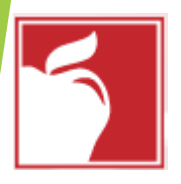

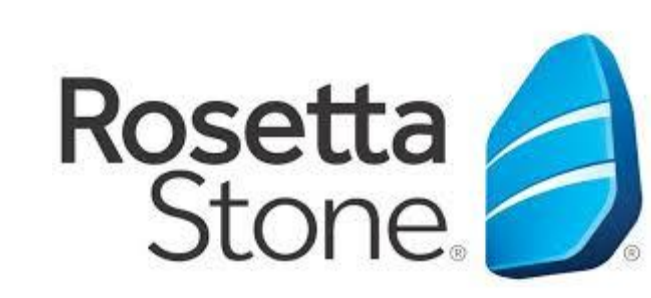

# How to Log Into Rosetta Stone Through Clever

| 🖻 🗗 Ġ Google 🛛 🔿                                                         | < + >                                                                      |      | - 0     | × |  |
|--------------------------------------------------------------------------|----------------------------------------------------------------------------|------|---------|---|--|
| $\leftarrow$ $\rightarrow$ $\circlearrowright$ $\textcircled{O}$ dever.c | .om/in/columbuscity                                                        | ☆ ☆  | = 12 ls | > |  |
| About Store                                                              | Open any browser and in the address bar type in Clever.com/in/columbuscity | Imag | ges 👬   |   |  |
|                                                                          |                                                                            |      |         |   |  |

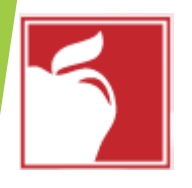

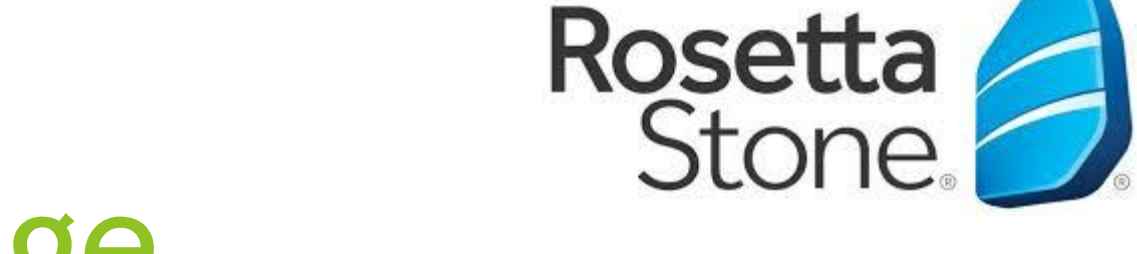

D

B

# **Clever Login Page**

#### $\times$ + $\vee$ 🖅 🖸 Clever | Log in 唱

Clever

Clever © 2020 Privacy Policy • Terms of

Service

O 俞 A https://clever.com/oauth/authorize?channel=clever&client\_id=4c63c1cf623dce82caac&confirmed=true&district\_id=5421ac510ade5b9d3c000826&redirect\_ur 🔟 🖕

Clever

log in with

Active Directory

District admin log in

### **Columbus City School District**

Not your district?

#### Hints for logging in with Active Directory

Username hint:

Columbus City Students: When logging in from home, log in with your CCS Student ID number and the Columbus City Schools domain. (Example: 123456@columbus.k12.oh.us).

Columbus City Teachers, you will log in with vour full CCS email (NameNumbers@columbus.k12.oh.us).

Password hint:

For additional help, please contact the Clever help desk by submitting a ticket at https://support.clever.com/hc/en-us (7AM EST - 8PM EST).

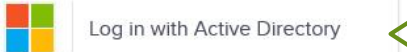

Having trouble? Get help logging in!

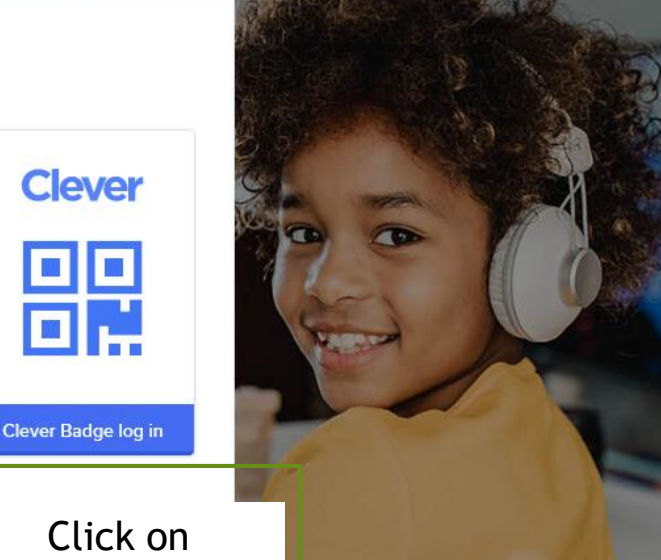

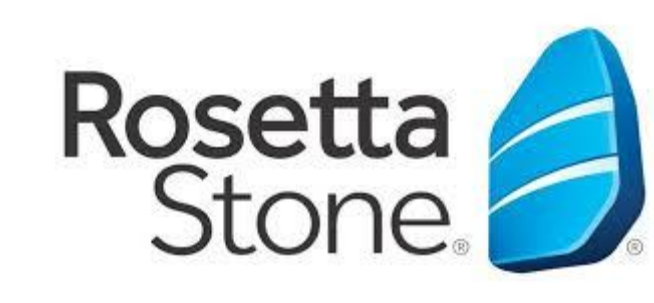

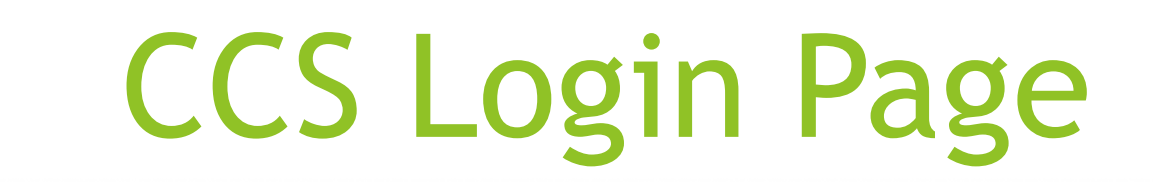

🔍 🔍 📲 Chromebook login Search 🗴 📑 eLearning / Digital Learnin 🗴 🚱 Sign In 🕺 🗴 Bb: clever-ccs-sign-in-instruc 🗴 🔤 Mail - Milot Thaci - Outloc 🗴 🖬 How to Login to Canvas - 🗴 🕇 +

15 June, 2020....mp4

🗧 🔶 🕐 👔 adfs.columbus.k12.oh.us/adfs/ls/?SAMLRequest=fVJdT8lwFP0rS99p1w0RmjGDECMJKgH0wRdTujtp3Frsbf3495ah0Rd5PTn3f... 🛧 🔟 📿 🍓 🖸 🖽 🚱 🗦 🚳 🗄 🚺

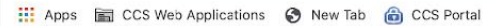

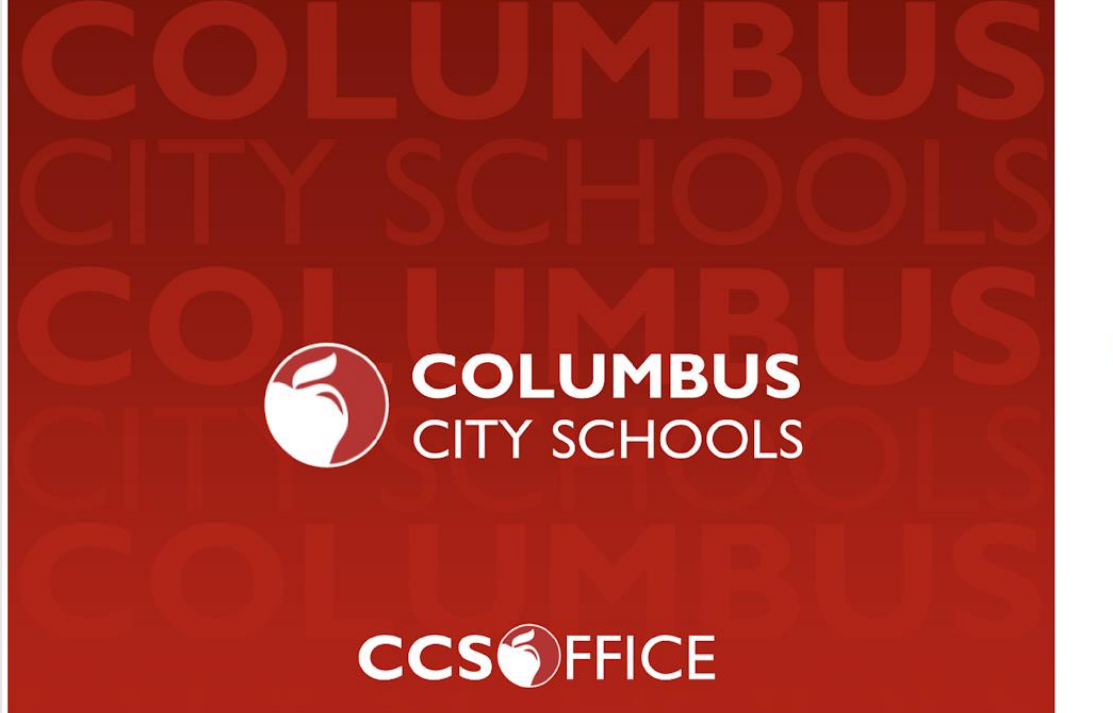

15 June, 2020....mp4

dever-ccs-sig....pdf

macx-voutube....dmg

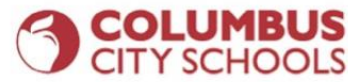

Sign in with your organizational account

12345@columbus.k12.oh.us

.....

Sign in

Sign-in using your district provided Email Address.

Staff and Teachers: username@columbus.k12.oh.us Students: StudentID@columbus.k12.oh.us

Experiencing login issues? Contact the helpdesk by calling 614-365-8425

Home CCS Portal Help

Show All X

- Type in your CCS email address, which is your student number followed by @columbus.k12.oh.us, in this format: 1234567@columbus.k12.oh.us
- Type in your CCS password which is your birthday, in this format: 01-01-2020

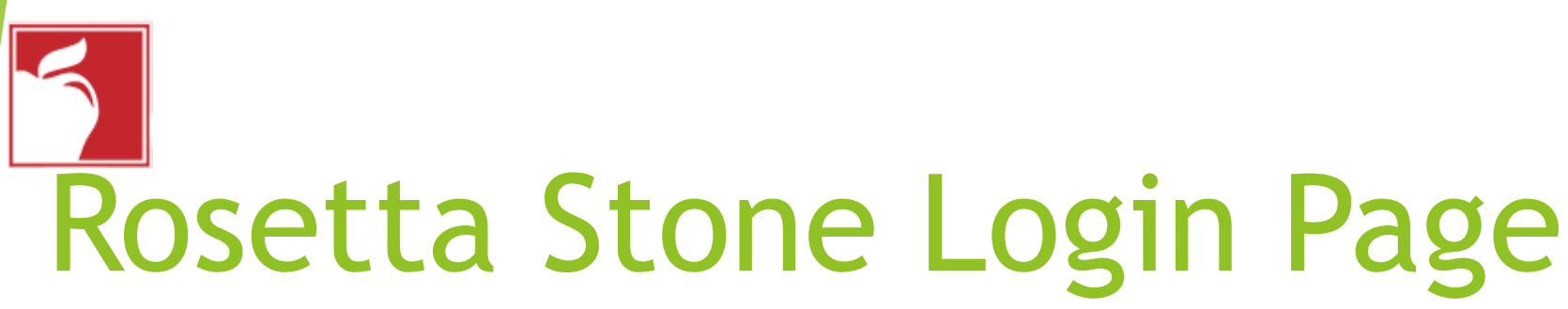

C

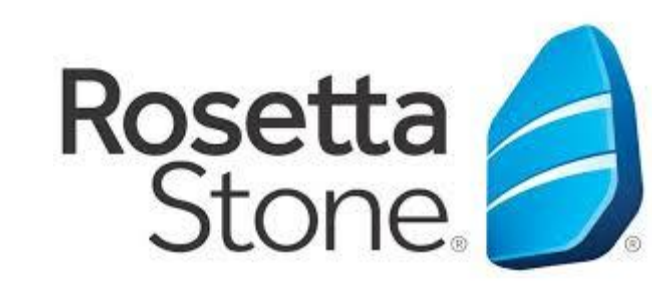

|                                | us Global / Interna   | tional School             | Q Search                                            |
|--------------------------------|-----------------------|---------------------------|-----------------------------------------------------|
| Teacher Pages                  | <b>S</b> 00           | Mc<br>Graw                |                                                     |
| Curriculum Department          |                       | Education                 |                                                     |
| Elementary Applications        | BrainPOP ELL          | ConnectEd                 |                                                     |
| School Counselors:<br>Naviance | Clever S              | upport                    |                                                     |
| Library Media Technology       | Сечет                 |                           |                                                     |
| District Links                 | Setup<br>Instructions |                           |                                                     |
| Uncategorized                  |                       |                           |                                                     |
| Clever Support                 | More ap               | ps                        | Click on Desette Stand ison and you                 |
| More apps                      |                       | Rosetta Stone             | will automatically be logged in to<br>Rosetta Stone |
|                                | MasteryConne<br>ct    | Rosetta Stone<br>American | ]                                                   |
|                                |                       | English                   |                                                     |

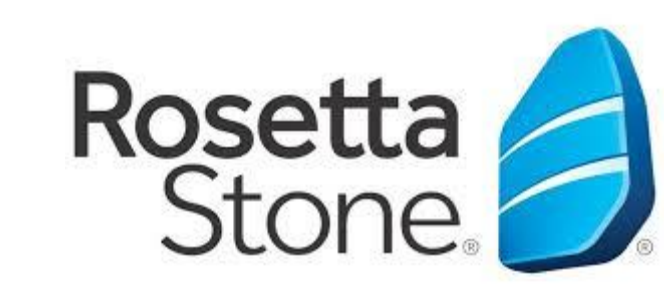

## Rosetta Stone Front Page

| $\leftrightarrow$ $\rightarrow$ $\circlearrowright$ $\Leftrightarrow$                     | A https://columbus.rosettastoneclassroom.com/en-US                                   |                        |                 |  |
|-------------------------------------------------------------------------------------------|--------------------------------------------------------------------------------------|------------------------|-----------------|--|
| ᄚ GAEILGE <sup>- ແມກ</sup><br><sup>고, 고</sup> 한국(<br>LSKI <sup>DEUTSCH</sup><br>PORTUGUÊS | FRANÇAIS<br>어 <sub>हिन्दी ENGLISH</sub> 한국어 <sub>부</sub> 컨트웨어<br>TIẾNG VIỆT ITALIANO | Rosetta<br>Stone.      |                 |  |
|                                                                                           |                                                                                      | View in English 🗸      |                 |  |
| Home                                                                                      | Rosetta Stone® Language Learning Suite                                               |                        |                 |  |
| My Reports                                                                                |                                                                                      | Click on Posotta Stor  | a Foundations   |  |
| Profile                                                                                   | Launch Rosetta Stone® Foundations                                                    | CIICK OIT ROSELLA SLOI | le i oundations |  |
| Sign out                                                                                  | My Reports                                                                           |                        |                 |  |
| You're signed in as S-<br>5f59beda9ecf3409011cae                                          | © 2020 <u>Rosetta Stone Ltd.</u> All rights reserved.                                |                        |                 |  |

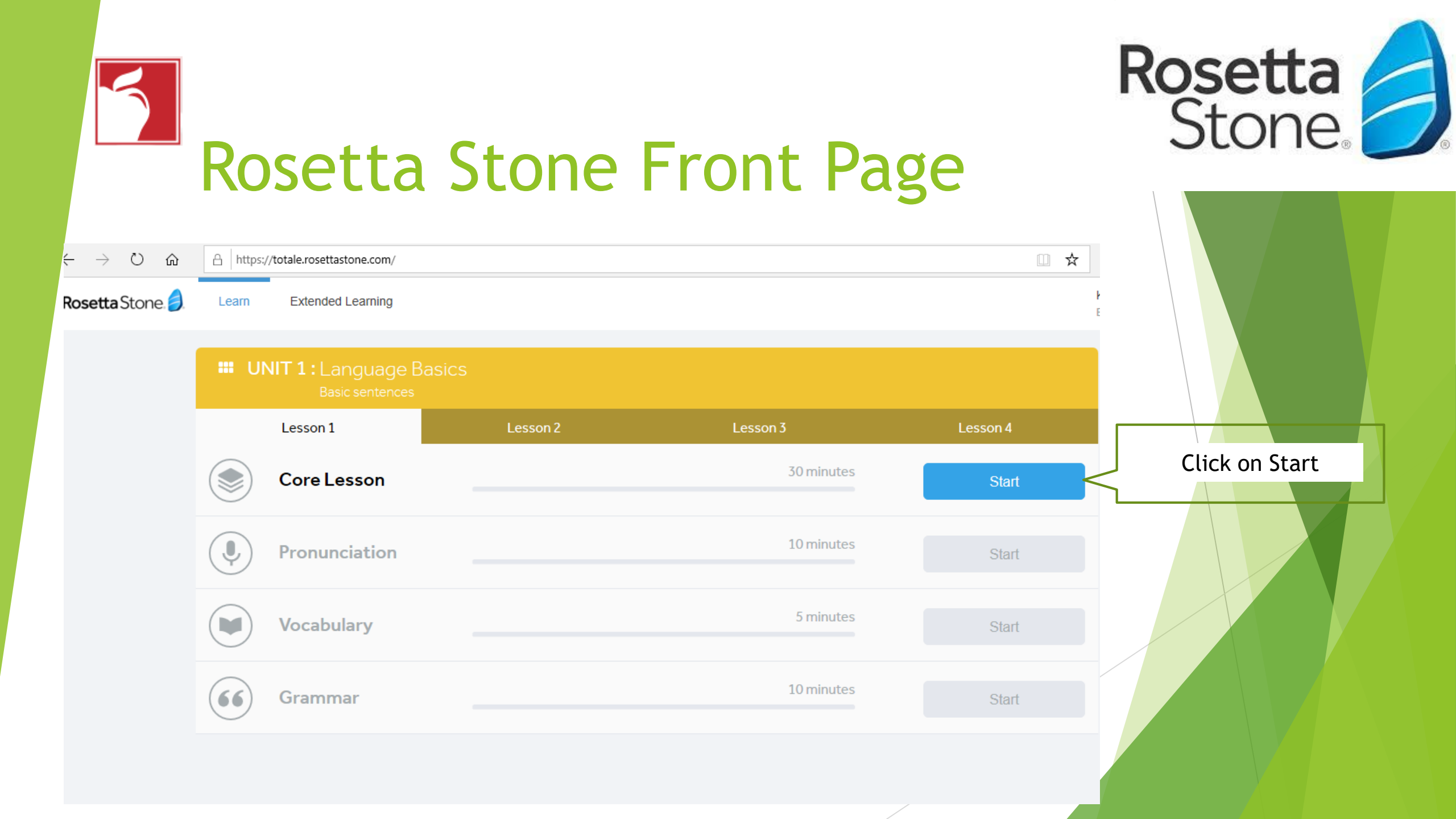

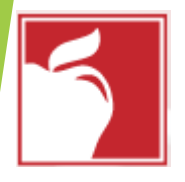

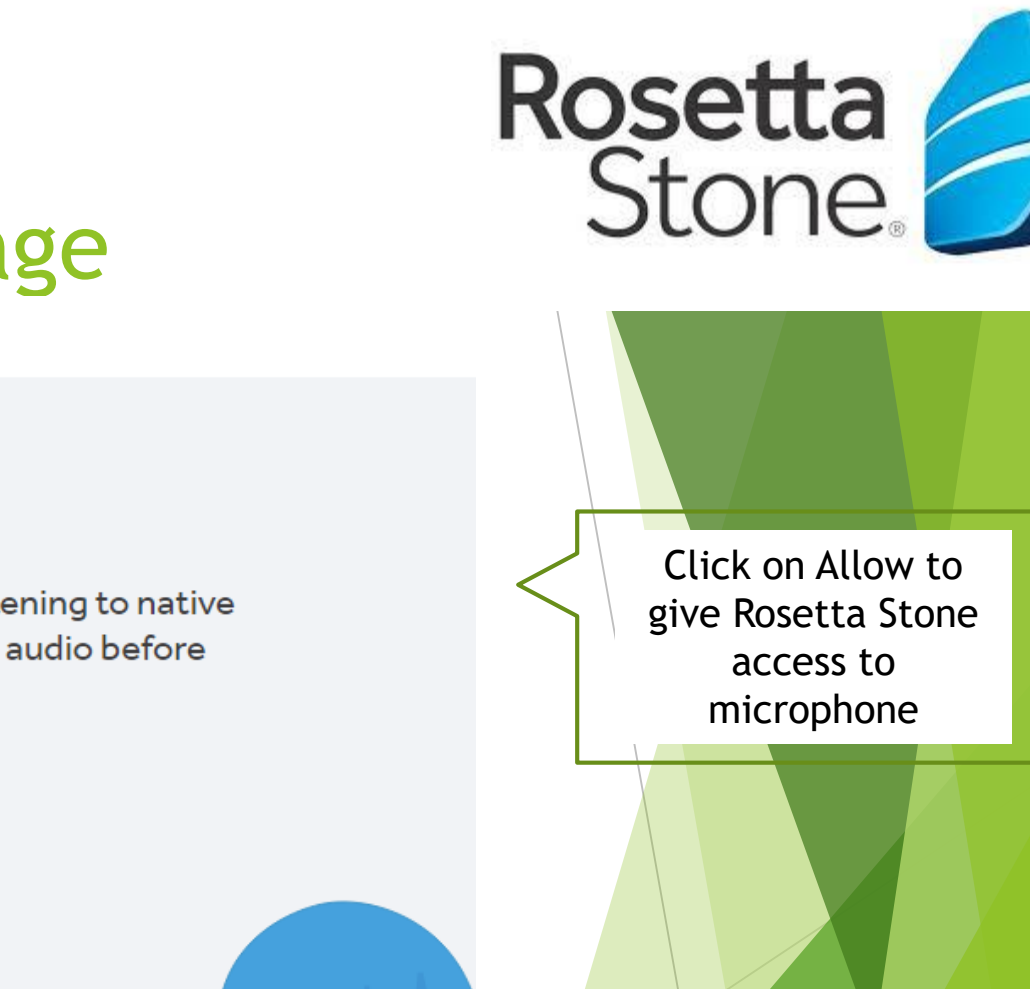

## Rosetta Stone Front Page

### Make sure your audio is on

As part of our Dynamic Immersion<sup>®</sup> method, you'll be listening to native speakers say words and sentences. Please turn on your audio before continuing.

Continue

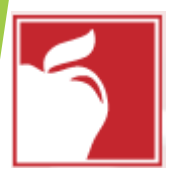

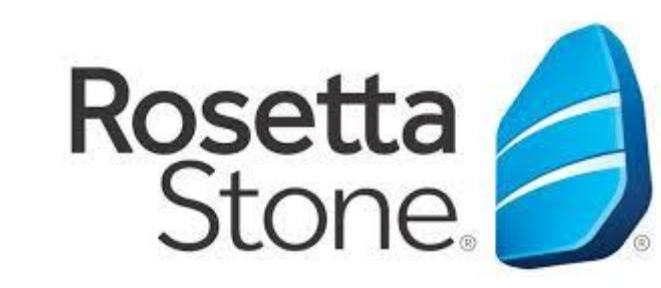

### Age Selection

| C Clever   Home × 🤌 Welcome to Rosetta Stone!                                                | X G. Use your camera & microphon X   🛐 English as a Second Language X   Bb H     | Headset Setup with Rosetta Stor 🗙 📔 🕂 👘 🦳 🗖 🛛 🗙 |
|----------------------------------------------------------------------------------------------|----------------------------------------------------------------------------------|-------------------------------------------------|
| $\leftrightarrow$ $\rightarrow$ C $\triangle$ $($ $)$ totale.rosettastone.com/course/SK-ENG- | 1-NA-PE-NA-NA-Y-3/PATH_76390130                                                  | 📼 🚖 🖸 🖬 🥵 🗄                                     |
| Apps C Clever   Log in D Suggested Sites (2) D Suggested S                                   | ites (3) 📘 Suggested Sites (4) 📘 Suggested Sites (5) 📙 Imported From IE 🍿 Inform | nation Techno 🇯 How to create a bo »            |
| Rosetta Stone                                                                                |                                                                                  |                                                 |
| -                                                                                            |                                                                                  |                                                 |
|                                                                                              |                                                                                  |                                                 |
|                                                                                              |                                                                                  |                                                 |
|                                                                                              | Voice Type:                                                                      |                                                 |
|                                                                                              |                                                                                  |                                                 |
|                                                                                              | Choose the voice type that best describes your voice.                            |                                                 |
|                                                                                              |                                                                                  |                                                 |
|                                                                                              |                                                                                  |                                                 |
|                                                                                              |                                                                                  | Click on Child and                              |
|                                                                                              | Adult Male Adult Female Child                                                    | click on Continue                               |
|                                                                                              | This information is important for Rosetta Stone speech                           |                                                 |
|                                                                                              | recognition.                                                                     |                                                 |
|                                                                                              |                                                                                  |                                                 |
|                                                                                              | Cancel                                                                           |                                                 |
|                                                                                              |                                                                                  |                                                 |
|                                                                                              |                                                                                  |                                                 |
|                                                                                              |                                                                                  |                                                 |
|                                                                                              |                                                                                  |                                                 |

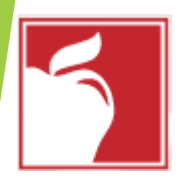

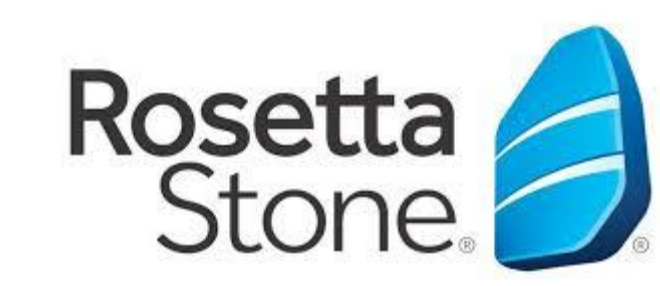

### Microphone Setup

| C Clever   Home x |
|-------------------|
| Rosetta Stone     |

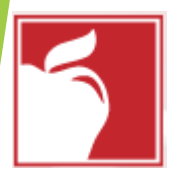

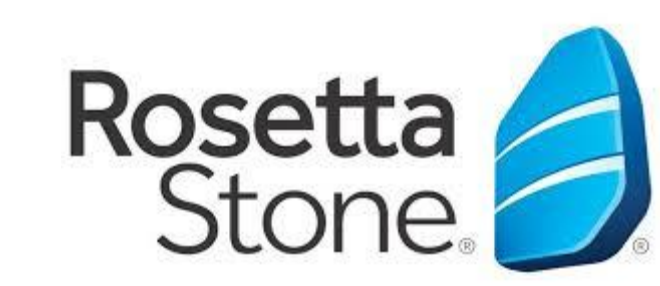

### Rosetta Microphone Setup

| C Clever   Home × 🤌 Welcome to Rosetta Ston                                             | e! 🗙 Ġ Use your camera & microphon 🗴   🎽 English as a Second Language 🗴   🛚 Bb Headset Setup with Rosetta St. 🗴   🕂   | - | đ | × |
|-----------------------------------------------------------------------------------------|----------------------------------------------------------------------------------------------------|---|---|---|
| $\leftrightarrow$ $\rightarrow$ C $\triangle$ ( $$ totale.rosettastone.com/course/SK-EN | IG-L1-NA-PE-NA-NA-Y-3/PATH_76390130                                                                                   | G | M | : |
| Apps C Clever   Log in <b>b</b> Suggested Sites (2) <b>b</b> Suggest                    | ed Sites (3) ▶ Suggested Sites (4) ▶ Suggested Sites (5) 🧧 Imported From IE 🍿 Information Techno 🗯 How to create a bo |   |   | » |
| Rosetta Stone 🧐                                                                         |                                                                                                    |   |   |   |
|                                                                                         |                                                                                                    |   |   |   |
|                                                                                         |                                                                                                    |   |   |   |
|                                                                                         | Microphone check successful                                                                                           |   |   |   |
|                                                                                         |                                                                                                    |   |   |   |
|                                                                                         |                                                                                                    |   |   |   |
|                                                                                         |                                                                                                    |   |   |   |
|                                                                                         |                                                                                                    |   |   |   |
|                                                                                         |                                                                                                    |   |   |   |
|                                                                                         |                                                                                                    |   |   |   |
|                                                                                         | You're all set!                                                                                                    |   |   |   |
|                                                                                         |                                                                                                    |   |   |   |
|                                                                                         |                                                                                                    |   |   |   |
|                                                                                         | Continue Click on Continue                                                                                            |   |   |   |
|                                                                                         | to start the lesson                                                                                                   |   |   |   |
|                                                                                         |                                                                                                    |   |   |   |

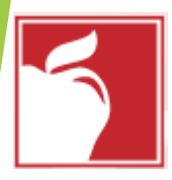

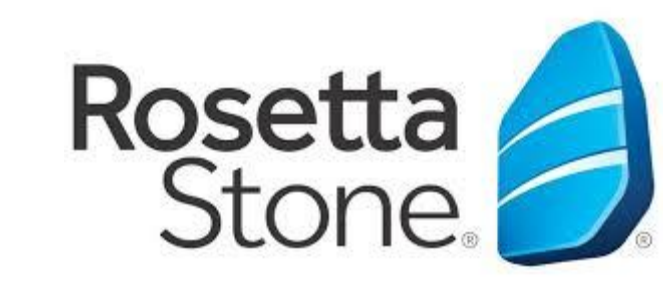

## Access Page

| ← | $\rightarrow$ | С | 企      | totale.rosettastone.com/course/SK-ENG-L1-NA-PE-NA-NA-Y-3/PATH_76390130 |                     |                     |                     |                     |                    |                 |  |
|---|---------------|---|--------|------------------------------------------------------------------------|---------------------|---------------------|---------------------|---------------------|--------------------|-----------------|--|
|   | Apps          | С | Clever | Log in                                                                 | Suggested Sites (2) | Suggested Sites (3) | Suggested Sites (4) | Suggested Sites (5) | 📙 Imported From IE | 🍿 Information 1 |  |

Rosetta Stone. 🥖

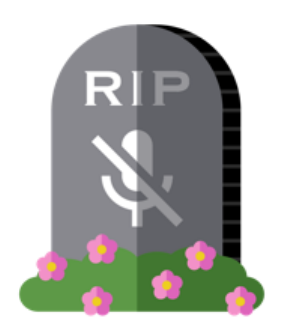

#### Enable speech activities

Please grant access to your microphone to enable speech related activities within this lesson. If you do not grant us access, you will not be able to use any speech activities.

To enable speech activities, click "Grant access" below.

Continue without speech

Grant access

Click on Grant Access